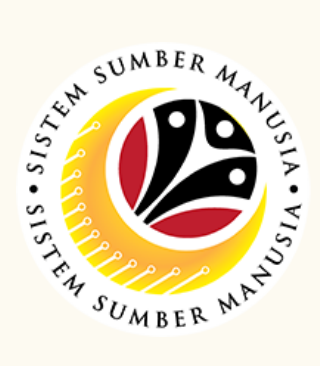

This module is an online application process of managing Conveyance Loan in SSM, subject to employee's eligibility and Treasury Department's final approval.

Below are the quick guide for Guarantor to Accept / Reject request from employee:

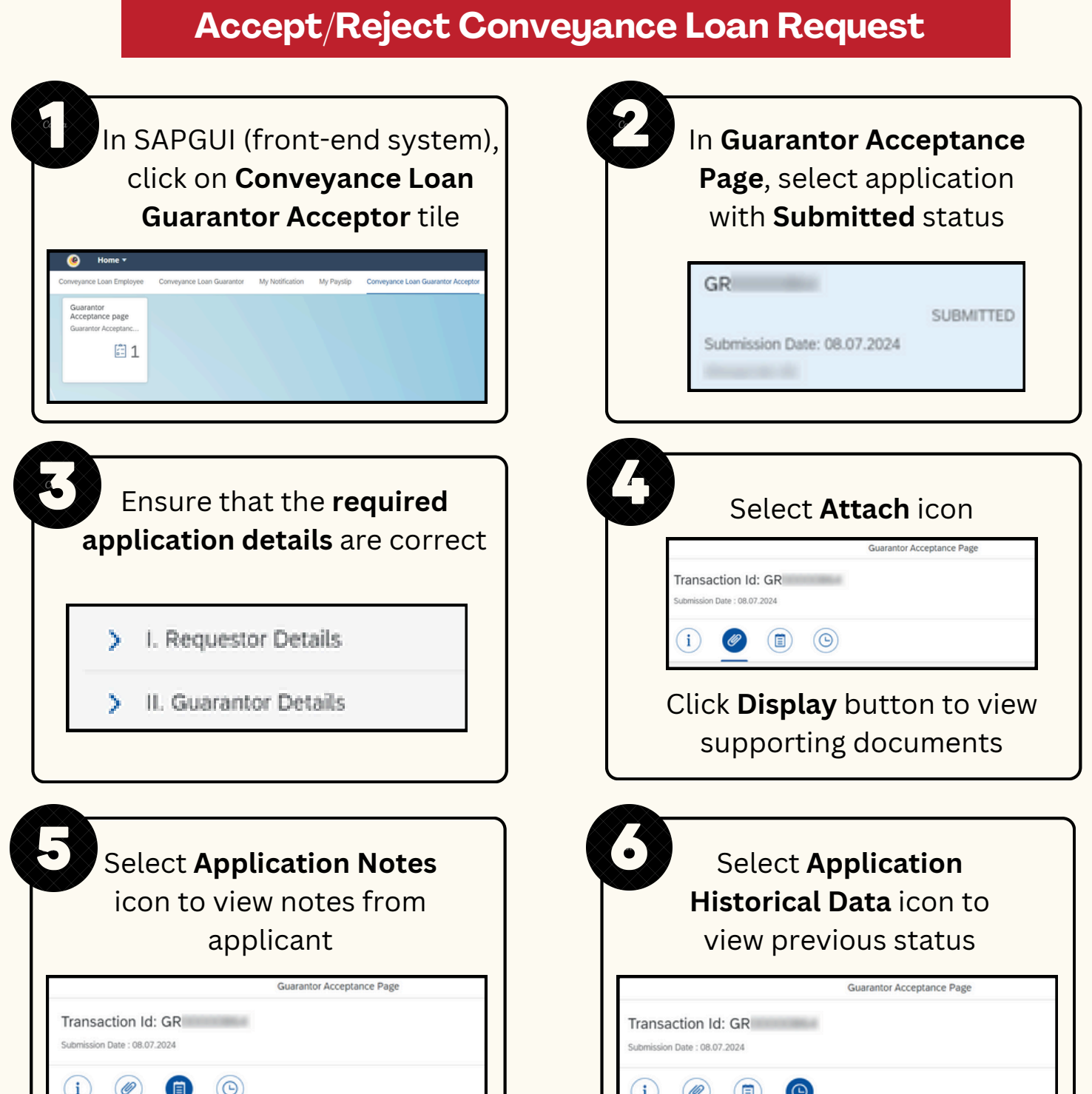

|                                                                                                    | (i) @ (II) <u>(O</u> )        |
|----------------------------------------------------------------------------------------------------|-------------------------------|
| Tick <b>Declaration</b><br>checkbox                                                                                                    | Click Accept/Reject<br>button |
| Declaration Segala butir-butir keterangan yang saya turunkan dalam ini adalah benar. Jika saya didapati yang palsu, mengelirukan atau tidak tepat, saya mengaku bahawa saya boleh dikanakan tina pendakwaan jenayah) dan jika berkenaan, saya juga boleh dikenakan tindakan tatatertib di berkaitan dengan kelakuan dan tatatertib pegawai-pegawai kerajaan. Jika didapati butir-butir keterangan adalah palsu, mengelirukan atau tidak tepat, Jabatan Permenarik balik sebarang kelulusan yang diberikan berhubung dengan permohonan ini dan memungkin telah dibuat. | Accept Reject                 |

## Please refer to the **User Guide** for a step-by-step guide. **Conveyance Loan User Guide** is available on **SSM Info Website**:

www.jpa.gov.bn/SSM

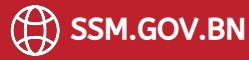